# **Quick Reference Scanner Guide**

#### How to make Scans

**1.** Press [Home] at the bottom of the screen in the Center.

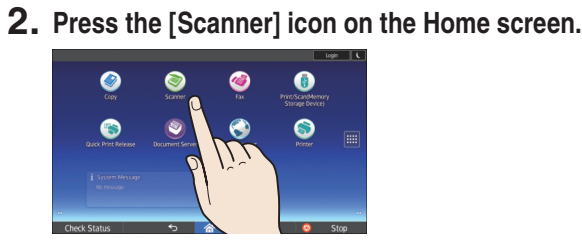

3. Press [Reset].

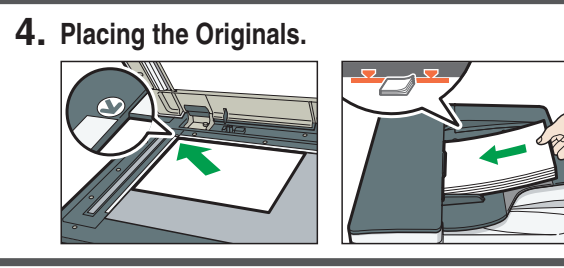

- 7. Press [Start].

### How to use the Control Panel

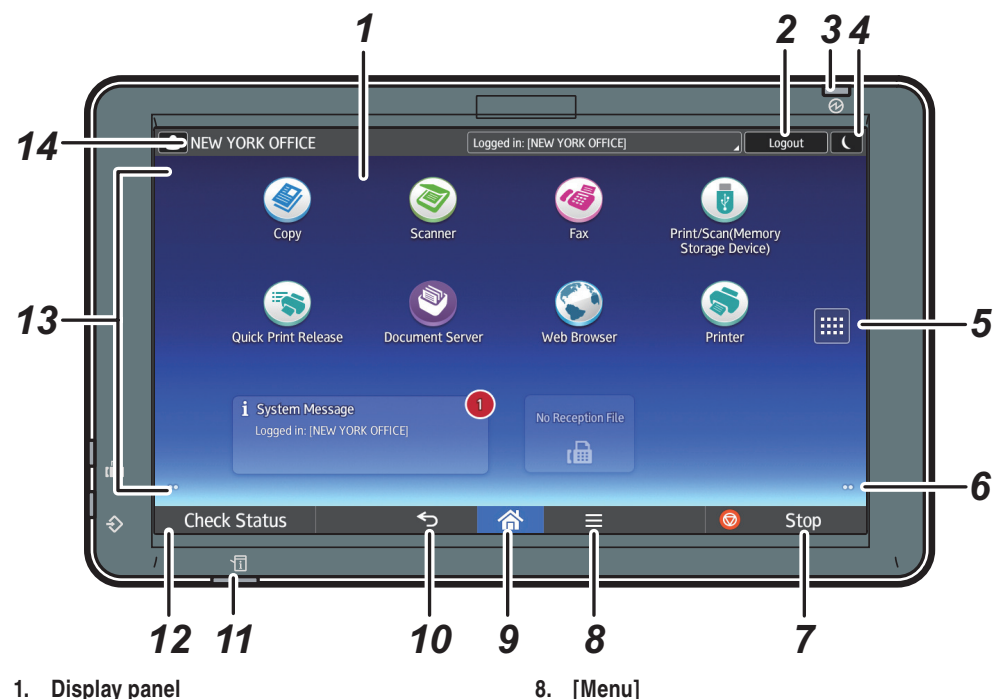

- 1. Display panel
- 2. [Login]/[Logout]
- 3. Main power indicator
- 4. [Energy Saver]
- 5. Application list icon Press to display the application list that contains shortcuts to the applications on the [Home] screen
- 6. Icons to switch between screens
- 7. [Stop]

Press to stop a job such as copying if it is in progress.

## How to make settings

From the drop down menu, select the item vou want to use.

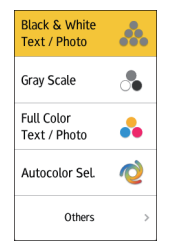

#### [Menu]

Displays the menu screen of the application you are using. Depending on the application, this key may be disabled.

- 9. [Home] Press to display the [Home] screen.
- 10. [Return]
- 11. Status indicator
- Indicates the status of the system. It stays lit when an error occurs or the toner runs out.
- 12. [Check Status]
- 13. Icon/Widget display area
- 14. Name of the Log-in User

Select the image density you want to use to flick the screen.

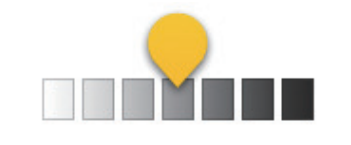

# How to use the [Scanner] screen

Top Menu

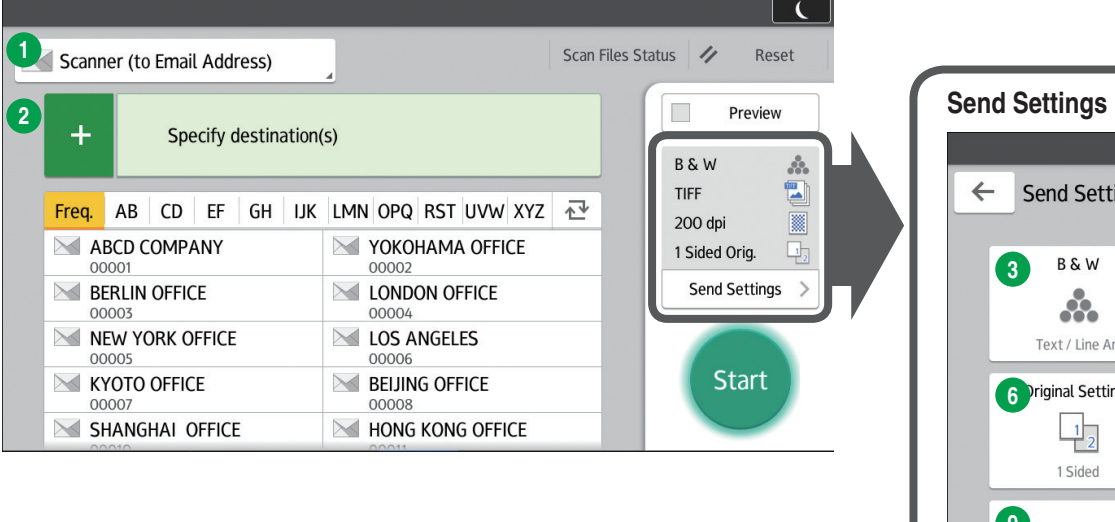

16 Stamp

13 Batch

SADF

20 Divide

Security Settings

21 Mix 1 & 2 Sided

22 Change Setting

23 Reception Notice

- 1 File Emailing Method 13 Text Input Add Destination 1 Reduce / Enlarge 3 Color Mode 15 Erase Center / Border
- 4 File Type
- 6 Resolution Settings
- 6 Original Settings
- Scan Size
- 8 File Name Mode
- 9 Adjust density
- Original Orientation
- 1 Sender Select
- 12 Subject Input

\* Settings vary depending on the models or options you use. For details, see "How to Use Each Application", Getting Started.

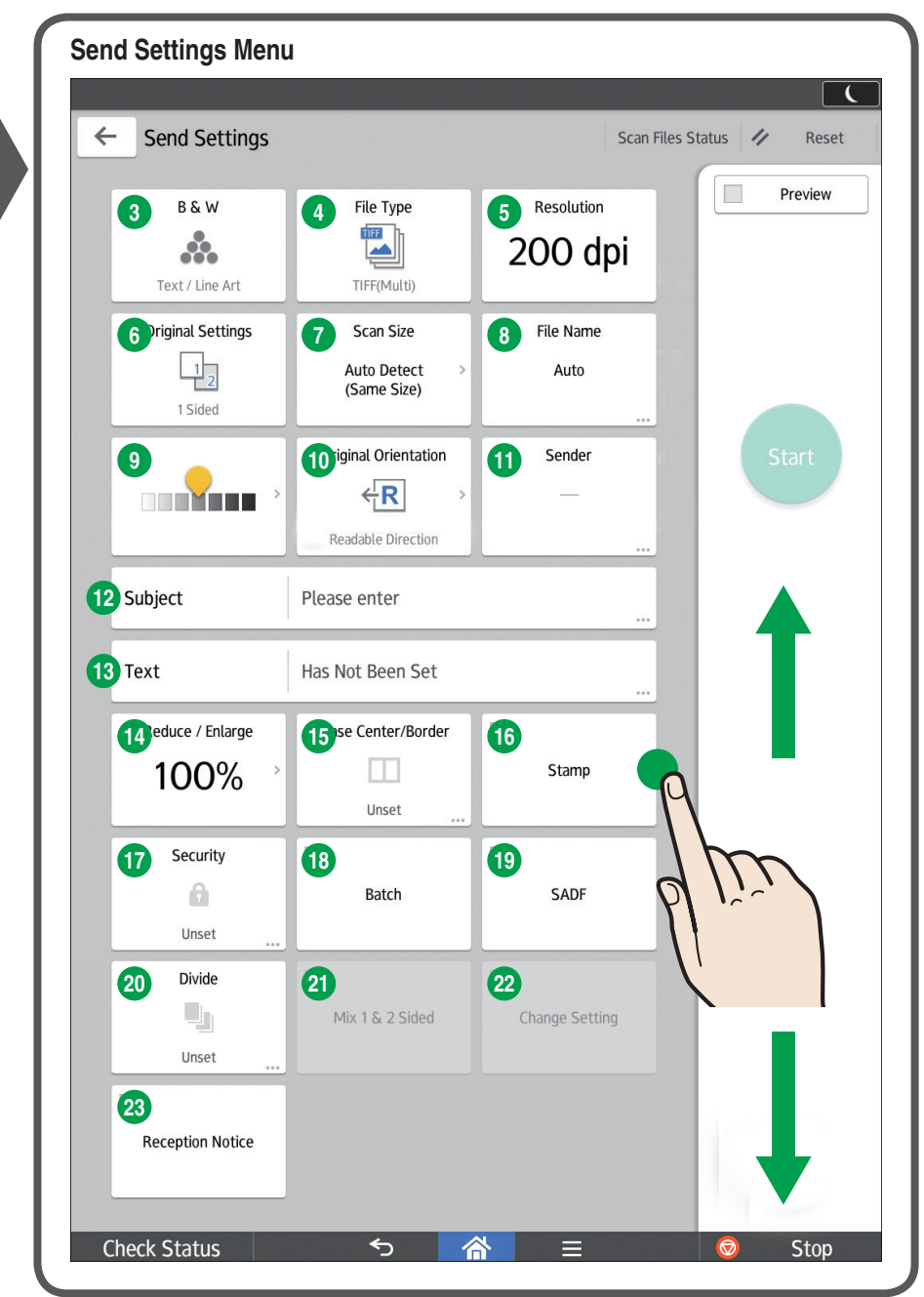

#### \* The shape of the machine and screen displays varies according to models.

5. Press [Send Settings].

6. Flick the screen up and down, and make desired settings.